# **WB Events Online**

#### **Performing the Knockout Draw**

When the Group stage is complete then a draw for the knockout stage needs to be done. Alternatively, in a tournament with no group stage (eg. Challenge Cup), a draw needs to be made <u>before the tournament</u> <u>starts.</u>

There is an automatic draw system which makes it very easy to perform the draw either as random (Challenge Cup) or Group-based tournaments. The latter will have constraints making the draw potentially complicated.

A non-Group stage tournament is easy. You must have the tournament configured correctly and the final list of players registered and showing in the *Players -> View* page. Once you have this, it's simple to proceed. Do a Perform Draw, clicking the Random radio button, then the SUBMIT button. That's it done !

The remainder of this document refers to the more complicated seeded Group-based tournament.

Once the Group stage has completed it is necessary to perform the draw.

The Draw system is DESTRUCTIVE. That is, it changes some data. Although this can be undone after an error, it requires some knowledge and care. Therefore do NOT proceed with a draw unless there is the need for it and you are confident in what you are doing. For this reason there is a "dummy run" capability in the Perform Draw page. Checking this before SUBMIT will prevent any damage but give you a view of how the draw would look.

In **all** WBL tournaments (with a group stage) it is a SEEDED draw. The seeding process is based on the WBL system.

Whatever draw system is used, once done it remains only to score matches and the system does all the rest.

Having said all that, the actual process is very easy !

#### **Random Draw**

This is simple. All you need to know beforehand is how many are in the Knockout stage (eg. 12, 16, 24, 32).

Click on *Players -> Perform Draw*. The Perform Draw screen opens.

| Draw                                                                                                    |                                                                                                    |                                                                             |
|----------------------------------------------------------------------------------------------------|----------------------------------------------------------------------------------------------------|-----------------------------------------------------------------------------|
| draw, from 2 methods - rai<br>rr", that is, where 12 or 24<br>tch/players assignment is<br>rould have been                                                                                                    | ndom and seeded (WBLsystem). If you<br>players play for the last 8 or 16 places<br>s DISABLED in the code, therefore it's s | a select seeded then you can specify a a area area area area area area area |
| aw method                                                                                                    | Preliminary Round                                                                                                    |                                                                             |
| om                                                                                                    | 📄 Pre-qualifier                                                                                                    |                                                                             |
| d (WBL strict)                                                                                                    | Phone the Links                                                                                                    |                                                                             |
| d (WBL relaxed)                                                                                                    | eg. 12 or 24 players.                                                                                                    |                                                                             |
| <ul> <li>Peter Gilchnist</li> <li>Dhruv Sitwala</li> <li>Pankaj Advani</li> <li>Ashok Shandilya</li> <li>Alok Kumar</li> <li>Devendra Joshi</li> <li>Sourav Kothari</li> <li>Phil Mumford</li> <li>Rupesh Shah</li> <li>Dave Sneddon</li> <li>Akhilesh Mohan</li> <li>Roy Bacon</li> <li>Balachandra Bhaskar</li> <li>Jonathan Marwood</li> <li>Phil Davis</li> <li>Roy Smith</li> </ul> |                                                                                                    |                                                                             |
| UN                                                                                                    |                                                                                                    |                                                                             |
| i do a dummy run - le, no match                                                                                                    | tes are populated.                                                                                                    |                                                                             |
| y Run<br>) do a dummy run - le. no match                                                                                                    | nes are populated.<br>Cancel                                                                                                |                                                                             |

Make sure **Random** is selected. If a group-based tournament and there are 12 or 24 players in the draw, then check **Pre-qualifier**.

If you want to do a non-destructive 'dummy run', then check **Dummy Run**. This is a safe option – no data is changed. However for the real thing, leave this unchecked. You can do as many dummy runs as you like – it is quite safe.

Click on **Submit** once you are happy with your selection ('dummy run' UNchecked remember). The system will now do the draw, using a random number generator if you have selected **Random**.

The following screen will appear next – this shows the draw. Note how most columns are blank. This is because it is a RANDOM draw.

The matches have now been set up, so there is no more to do, just enter scores as matches complete and the system will do the rest.

| Draw                                                     |                                                              |                                                                                                    |                                       |                                     |                                                                               |                                        |                           |
|----------------------------------------------------------|--------------------------------------------------------------|----------------------------------------------------------------------------------------------------|---------------------------------------|-------------------------------------|-------------------------------------------------------------------------------|----------------------------------------|---------------------------|
|                                                          |                                                              | Draw Effic                                                                                         | iency: /                              | 0                                   |                                                                               |                                        | Save ⊗                    |
| Match                                                    | Grp                                                          | Player 1                                                                                           | Draw<br>Pos                           | Draw<br>Pos                         | Player 2                                                                      | Grp                                    | Adjs                      |
| 1                                                        |                                                              | Roy Bacon                                                                                          | I                                     |                                     | Peter Gilchrist                                                               |                                        |                           |
| 2                                                        |                                                              | Phil Mumford                                                                                       |                                       |                                     | Thomas McFarlane                                                              |                                        |                           |
| 3                                                        |                                                              | Akhilesh Mohan                                                                                     |                                       |                                     | Roy Smith                                                                     |                                        |                           |
| 4                                                        |                                                              | Manfred Raidl                                                                                      |                                       |                                     | Jonathan Marwood                                                              |                                        |                           |
| 5                                                        |                                                              | Graham Guest                                                                                       |                                       |                                     | Gary Norman                                                                   |                                        |                           |
| 6                                                        |                                                              | Dave Sneddon                                                                                       |                                       |                                     | Gaye Jones                                                                    |                                        |                           |
| 7                                                        |                                                              | Wayne Doyle                                                                                        |                                       |                                     | Ross Doyle                                                                    |                                        |                           |
| 8                                                        |                                                              | Carl Walter Steiner                                                                                |                                       |                                     | Jim Burke                                                                     |                                        |                           |
| Draw Effic<br>a player ha<br>lower the b<br>(*) If marke | <b>iency</b> :This<br>is been re<br>etter. That<br>d against | s indicates the efficier<br>seeded. The second r<br>is, "0/0" is perfect.<br>a player this means t | ncy of the<br>number is<br>hat it was | automatic<br>the total<br>not possi | draw. The first numbe<br>places for all players. I<br>ble to reseed this play | r is the m<br>For both f<br>er optimal | iost place<br>figures, th |

#### **Seeded Draw**

This is a bit more involved in that you should know roughly the criteria of the WBL draw in order to understand the process.

This diagram below shows that the **Seeded (WBL strict)** method has been selected. This should be used always and is 95% successful. However if the resultant draw is very skewed, unbalanced or just unfair, then redraw but this time select **Seeded (WBL relaxed)** and if no better then revert to **WBL Strict**.

If this is a Last 12 or Last 24 then check the Preliminary Round (Pre-qualifier).

Check box Dummy Run allows you to have several non-destructive attempts. This is safe to do.

Remember, before a real run, to uncheck the Dummy Run checkbox.

| G                                                                                                    | lasgow Open                                                                                                    | Glasgow Open                                                   |
|----------------------------------------------------------------------------------------------------|----------------------------------------------------------------------------------------------------|----------------------------------------------------------------|
| Perform Draw                                                                                                    |                                                                                                    |                                                                |
| Make the draw, from 2 methods - ran<br>"prequalifier", that is, where 12 or 24<br>NOTE: Match/players assignment is<br>the draw would have been.                                                                                                    | dom and seeded (WBLsystem) If you select so<br>players play for the last 8 or 16 places.<br>DISABLED in the code, therefore it's safe to run | eeded then you can specify a<br>n this. Check the log for what |
| Select Provinced                                                                                                    | Preliminary Round                                                                                                    |                                                                |
| Random                                                                                                    | Pre-qualifier                                                                                                    |                                                                |
| Seeded (WBL strict)                                                                                                    | Check this if this round is a pre-qualifier -                                                                                                |                                                                |
| Coeded (WBLrelaxed)                                                                                                    | eg. 12 or 24 players.                                                                                                    |                                                                |
| 1 - Peter Gilchrist<br>2 - Dhruv Sitwala<br>3 - Pankaj Advani<br>4 - Ashok Shandilya<br>5 - Alok Kumar<br>6 - Devendra Joshi<br>7 - Sourav Kothari<br>8 - Phil Mumford<br>9 - Rupesh Shah<br>10 - Dave Sneddon<br>11 - Akhilesh Mohan<br>12 - Roy Bacon<br>13 - Balachandra Bhaskar<br>14 - Jonathan Marwood<br>15 - Phil Davis<br>16 - Roy Smith |                                                                                                    |                                                                |
| DUMMY RUN                                                                                                    |                                                                                                    |                                                                |
| Dummy Run                                                                                                    |                                                                                                    |                                                                |
| Check this to do a dummy run - ie. no matche                                                                                                    | es are populated.                                                                                                    |                                                                |
| Submit                                                                                                    | ancel                                                                                                    |                                                                |

Once you have selected the **Draw Method** (and optionally, *Preliminary Round*), click Submit to start the process. The preliminary round, or Prequalifier is <u>only</u> for 12 or 24-player rounds.

The next screen appears. It contains details of the draw. At this stage you are normally finished, however here is some detail of what is happening.

| Draw                                 | /                                                  |                                                                          |                       |                        |                                                        |                        |                           |
|--------------------------------------|----------------------------------------------------|--------------------------------------------------------------------------|-----------------------|------------------------|--------------------------------------------------------|------------------------|---------------------------|
|                                      |                                                    | Draw Effici                                                              | ency: 2               | 2/10                   |                                                        |                        | Save ⊗                    |
| Match                                | Grp                                                | Player 1                                                                 | Draw<br>Pos           | Draw<br>Pos            | Player 2                                               | Grp                    | Adjs                      |
| 1                                    | A-1                                                | Peter Gilchrist                                                          | 1                     | 15                     | Phil Davis                                             | H-2                    | 1                         |
| 2                                    | B-1                                                | Phil Mumford                                                             | 8                     | 9                      | Rupesh Shah                                            | F-2                    | 0                         |
| 3                                    | C-1                                                | Alok Kumar                                                               | 5                     | 10                     | Dave Sneddon                                           | E-2                    | 2                         |
| 4                                    | G-1                                                | Ashok Shandilya                                                          | 4                     | 11                     | Akhilesh Mohan                                         | D-2                    | 2                         |
| 5                                    | F-1                                                | Pankaj Advani                                                            | 3                     | 14                     | Jonathan Marwood                                       | C-2                    | 0                         |
| 6                                    | E-1                                                | Devendra Joshi                                                           | 6                     | 13                     | Balachandra Bhaskar                                    | G-2                    | 2                         |
| 7                                    | H-1                                                | Sourav Kothari                                                           | 7                     | 12                     | Roy Bacon                                              | A-2                    | 2                         |
| 8                                    | D-1                                                | Dhruv Sitwala                                                            | 2                     | 16                     | Roy Smith                                              | B-2                    | 1                         |
| Draw Effic<br>player h<br>ower the b | c <b>iency</b> :This<br>as been re<br>better. That | indicates the efficient<br>seeded. The second n<br>is, "0/0" is perfect. | cy of the<br>umber is | automatic<br>the total | draw. The first number i<br>places for all players. Fo | is the m<br>or both fi | ost places<br>igures, the |

Note how the 'Draw Efficiency Rating' at the top is 2/10. This is a measurement of the efficiency of the draw just performed. The first of the two numbers (2) is the largest 'seed shift' (1 or more players are shifted 2 places). The second number (10) is the total 'shifts' in the draw.

If no player name has an asterisk (\*) beside it then this means that all WBL rules have been optimally implemented.

If a player is marked with an asterisk (\*) however, then the system is signalling that it has not been fully successful. This will always be a player ranked 3<sup>rd</sup> of 4<sup>th</sup> in their group and the lowest seed. It may be that it is only a minor problem and can be ignored.

However in the unlikely event that it is a problem then there are two potential solutions :-

- 1. Accept the draw as given, then fix it manually by shifting players around using *Players -> Schedule*, selecting **Last 16** from the dropdown. Refer to next section.
- 2. Perform the draw again, but selecting **WBL (relaxed)** this time. Frequently this works, and it affects only 3<sup>rd</sup> and 4<sup>th</sup>-placed players from groups, not 1<sup>st</sup> & 2<sup>nd</sup> placed.

### **Manual Adjustments**

It is fine to make a manual adjustment to the automatic draw. Occasionally it is necessary. The best way to do this is to first do an automatic draw and then make any necessary adjustments. This is much less time-consuming than doing a complete manual draw.

Past experience (to 2020) indicates that the only manual adjustments are to the lowest two seeds who need to be swapped.

Below is an excellent 'real' example. What happened is that the system performed the draw but noticed a problem at the last seed -16 – John McIntyre. The asterisk against his name means that the system gave up at the very end of the draw. [There's a technical reason for this].

John is D-4 (4<sup>th</sup> in group D), however he could potentially meet D-2 in the <u>next round</u>. Note also that D-2, D-3 and D-4 are all in the same half of the draw. This is clearly not ideal.

|       |     |          |                  |       | 2019 Europea | n Open          |                   | \$          |
|-------|-----|----------|------------------|-------|--------------|-----------------|-------------------|-------------|
|       |     |          |                  |       | DRAW         |                 |                   |             |
|       |     |          |                  |       |              |                 | DRAW EFFICIENCY : | 0/0<br>Save |
| Match | Grp | Player 1 | Dray             | w Pos | Draw Pos     | Player 2        | Grp               | Adjs        |
| 1     | B-1 |          | David Causier    | 1     | 16           | * John Mcintyre | D-4               | 0           |
| 2     | A-2 |          | Chris Coumbe     | 8     | 9            | Ryan Mears      | D-2               | 0           |
| 3     | E-1 |          | Darren Clark     | 5     | 12           | Phil Davis      | A-3               | 0           |
| 4     | C-1 |          | Robert Hall      | 4     | 13           | Chris Mitchell  | D-3               | 0           |
| 5     | D-1 |          | Martin Goodwill  | 3     | 14           | Joe Doheny      | B-3               | 0           |
| 6     | C-2 |          | Steve Brookshaw  | 6     | 11           | Barry Russell   | E-3               | 0           |
| 7     | E-2 |          | Jonathan Marwood | 7     | 10           | Gary Norman     | B-2               | 0           |
|       |     |          |                  |       |              |                 |                   |             |

If we swap seeds 16 & 15 however we get a much better draw. <u>This has to be done manually</u>. What to do is first do the draw as above, then swap John (16) and Alan (15).

Go into *Players -> Schedule*. First select the *Last 16* in the Round dropdown, then click the '+' (highlighted) to open another match. You now have two matches in the Last 16 round. In the Match dropdown select Matches 1 and 8, and then input the players in the Player 1 and Player 2 dropdowns.

The next diagram explains it.

|                                                          | IOPEN                                                                       | 2019 European Open                               |                         |
|----------------------------------------------------------|-----------------------------------------------------------------------------|--------------------------------------------------|-------------------------|
| SCHEDULE PLAYER                                          | 5                                                                           |                                                  |                         |
| This form allows you to so                               | chedule player(s) into a group or roun                                      | d.                                               |                         |
| WARNING: It does NOT de<br>ensure that you schedule      | etect if you have duplicated a player, o<br>each player once and once only. | or if you have omitted a registered playe        | er. Therefore please    |
| Round *                                                  |                                                                             |                                                  |                         |
| Last 16                                                  | <b>*</b>                                                                    |                                                  |                         |
|                                                          |                                                                             |                                                  |                         |
| Matches for Last 16<br>Match                             | Player 1                                                                    | Player 2                                         |                         |
| Matches for Last 16<br>Match<br>Last1601 •               | Player 1<br>David Causier                                                   | Player 2<br>Alan Shepherd 🔹                      | ⊕⊝                      |
| Matches for Last 16<br>Match<br>Last1601 •<br>Last1608 • | Player 1<br>David Causier ▼<br>Peter Gilchrist ▼                            | Player 2<br>Alan Shepherd V<br>John Mcintyre V   | <b>⊕</b> ⊖<br>⊕ ⊝       |
| Matches for Last 16<br>Match<br>Last1601 •<br>Last1608 • | Player 1David Causier•Peter Gilchrist•                                      | Player 2       Alan Shepherd       John Mcintyre | <b>⊕</b> ⊖<br>⊕ ⊖       |
| Matches for Last 16<br>Match<br>Last1601 T<br>Last1608 T | Player 1     David Causier     Peter Gilchrist                              | Player 2<br>Alan Shepherd •<br>John Mcintyre •   | <b>®</b> ⊖<br>⊕ ⊖       |
| Matches for Last 16<br>Match<br>Last1601 •<br>Last1608 • | Player 1<br>David Causier •<br>Peter Gilchrist •                            | Player 2       Alan Shepherd       John Mcintyre | <mark>®</mark> ⊖<br>⊕ ⊖ |

Now click Submit and go to View Matches which will show :-

| Match    | Player 1 | Score       | Player 2       |
|----------|----------|-------------|----------------|
| Last1601 | Davi     | id Causier  | Alan Shepherd  |
| Last1602 | Chris    | s Coumbe    | Ryan Mears     |
| Last1603 | Dai      | rren Clark  | Phil Davis     |
| Last1604 | Re       | obert Hall  | Chris Mitchell |
| Last1605 | Martin   | ı Goodwill  | Joe Doheny     |
| Last1606 | Steve B  | rookshaw    | Barry Russell  |
| Last1607 | Jonathan | Marwood     | Gary Norman    |
| Last1608 | Pete     | r Gilchrist | John Mcintyre  |

You have now manually swapped two players into draw positions, and the draw looks much better.

This does happen (very) occasionally. When it occurs it always affects the last seed, possibly last 2 seeds. I *could* improve the system to detect such a 'last seed' problem but it would not be easy and would further complicate what is already a complicated process.

## Last 12 / Last 24 Rounds

These two round formats need special consideration. Normally the Draw system will work most of it out automatically. However explanation is needed when setting up the session Last 12/24.

The match system is based on "binary reduction", ie. 32-16-8-4-2-1. A Last 12 / 24 does not fit in here it seems. However, if you consider that a Last 24 is actually a Last 32 with the top 8 seeds getting BYEs, then there is no problem. The system will automatically assign BYEs to the top 8 (or top 4 in a Last 12) at the Perform Draw stage.

On the Perform Draw form there is a checkbox "Prequalifier". This is what tells the system that it has to assign BYEs to the top 8. Although the Perform Draw form shows 32 seeded players in a Last 24 round, when you select "Prequalifier" it will IGNORE the bottom 8 seeds. Similarly for Last 16 / 12 round.

When it comes to setting up the session for a Last 24 you need to be aware of which matches the top 8 seeds are assigned to (with associated BYEs). This is because there is NO NEED to include these matches (highlighted below) in a session because they have BYEs and there is no match. So you need to know which matches do NOT have BYEs assigned (highlighted below) because these will actually be played and therefore be assigned into a session(s). Similarly for Last 16 / 12 round.

The following diagram shows how In the example below we have a **Last 12** which is actually a Last 16. Match Numbers 1, 4, 5 & 8 are unnecessary because there are BYEs assigned. So, it's only necessary to schedule matches 2, 3, 6 & 7 into a session.

| Last 16 Match # | Seed(s)         | Ne  | xt Match |
|-----------------|-----------------|-----|----------|
| 1               | 1 - bye         | \   |          |
|                 |                 |     | QF1      |
| 2               | 8 vs 9          | /   |          |
|                 |                 |     |          |
| 3               | 5 vs 12         | \   |          |
|                 |                 |     | QF2      |
| 4               | 4 - bye         | /   |          |
|                 |                 |     |          |
| 5               | 3 - bye         | \   |          |
|                 |                 |     | QF3      |
| 6               | 6 vs 11         | /   |          |
|                 |                 |     |          |
| 7               | 7 vs 10         | \   |          |
|                 |                 |     | QF4      |
| 8               | 2 – bye         | /   |          |
| Seeds 1         | 3 - 16 are disc | ard | ed.      |

In the example below we have a **Last 24** which is actually a Last 32. Match Numbers 1, 4, 5, 8, 9, 12, 13 and 16 are unnecessary because there are BYEs assigned. So, it's only necessary to schedule matches 2, 3, 6, 7, 10, 11, 14 and 15 into a session.

| Last 32 Match # | Seed(s)        | Ne       | ext Match |
|-----------------|----------------|----------|-----------|
| 1               | 1 - bye        | 1        |           |
|                 |                |          | LS01      |
| 2               | 16 vs 17       | /        |           |
| 2               | 9 vs 24        | 1        |           |
| 5               | 5 43 24        | · `      | LS02      |
| 4               | 8 - bye        | 1        |           |
|                 | _              |          |           |
| 5               | 5 - bye        | 1        |           |
| _               |                |          | LS03      |
| 6               | 12 vs 21       | /        |           |
| 7               | 13 vs 20       | 1        |           |
| ,               | 13 V3 20       | ``       | LS04      |
| 8               | 4 – bye        | 1        |           |
|                 |                |          |           |
| 9               | 3 – bye        | 1        |           |
|                 |                |          | LS05      |
| 10              | 14 vs 19       | /        |           |
| 11              | 11 vs 22       | 1        |           |
| 11              | 11 V3 ZZ       | ```      | LS06      |
| 12              | 6 - bye        | 1        |           |
|                 | -              |          |           |
| 13              | 7 - bye        | 1        |           |
|                 |                |          | LS07      |
| 14              | 10 vs 23       | /        |           |
| 15              | 15 vs 18       | 1        |           |
| 10              | 13 43 10       | <b>`</b> | LS08      |
| 16              | 2 - bye        | 1        |           |
| Seeds 2         | 5 - 32 are dis | carc     | led.      |

---- end of document ; (13-Sep-2020) -----